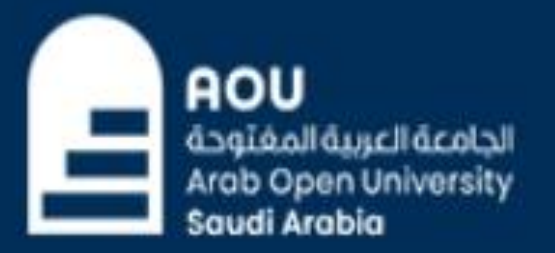

# OPEN HORIZONS FOR A BRIGHTER FUTURE

<u>خطوات تسحيل المقررات</u>

الدخول لنظام التسجيل من خلال موقع الجامعة أو من خلال الرابط التالي: https://sisksa.aou.edu.kw/OnlineServices

| AOU<br>Arab Open University<br>Saudi Arabia<br>OPEN HORIZONS<br>FOR A BRIGHTER FUTURE |                                                              |                                                                  |  |  |  |  |
|---------------------------------------------------------------------------------------|--------------------------------------------------------------|------------------------------------------------------------------|--|--|--|--|
| Welcome to AOU Online Stud                                                            | dent Services 👜                                              |                                                                  |  |  |  |  |
| User ID Password Forgot Password?                                                     |                                                              | ادخال الرقم الجامعي والرقم السري.<br>Enter The User ID/ Password |  |  |  |  |
| (User ID : Your Student ID, Default Pass                                              | word : You <mark>r</mark> National Co <mark>d</mark> e / ID) |                                                                  |  |  |  |  |

**OPEN** HORIZONS FOR A BRIGHTER FUTURE

You are logged in as

## Log out

## **AOU Online Student Services Center**

الجامعة العربية المغتوحة

Arab Open University udi Arabia

AOU

| Student Info:                                                                                                    |                                                                                                    | LMS:                                                                                                    |
|----------------------------------------------------------------------------------------------------|----------------------------------------------------------------------------------------------------|----------------------------------------------------------------------------------------------------|
| Student Center<br>GPA<br>Completed Credits<br>Remaining Credits<br>Advisor Name<br>Advisor Email<br>External Links | Jeddah<br>2<br>33<br>96<br>Dr. Moncef Guizani -<br>m.guizani@arabou.edu.sa<br><u>Links, Student Guide, Policies and</u> | Use this section to access LMS. AOU uses LMS to host<br>online. From here you can access all your course cor<br>assignments, download course material and interac<br>tutors, in addition to following up on latest news and<br><u>Go to LMS</u> |
| Course Catalogue<br>My Academic Plan                                                                               | <u>Procedures</u><br><u>Course Catalogue</u><br><u>click here to view the academic plan</u>                             |                                                                                                    |

its courses ntent, submit ct with your events.

## Registration - التسجيل:

Use this section to register your courses for the selected semester. AOU allows you to register your courses online from anywhere with an internet connection.

هذا القسم مخصص لتسجيل المقررات في الفصل الدراسف والارشاد الاكاديمي

Semester Summer 2023/2024 V

Go to the Registration section (-You should pay the registration fees and any previous debt before reg the current semester and pay the Registration Fees First from the Financial Section; )

## :المالية - Financial

Use this section to check your financial statement and pay online.

هذا القسم مخصص لتسديد الرسوم ومشاهدة جدول الدفعات

## Go to the Financial section

2. اختيار الفصل الدراسي والدخول الى "Go To the registration section"

AOU مُعَوَيَقُماا مَسِيدا مَدواعا Arab Open University Saudi Arabia

## OPEN HORIZONS FOR A BRIGHTER FUTURE

#### You are logged in as

- Advisor Info Advisor Name: Moncef Guizani - -Office Location: N/A Email: m.guizani@arabou.edu.sa Office Hours: Advising Period: Starts on April 24 and ends on August 1 -Steps for Online Advising and Course Registration

#### طباعة الجدول الدراسي Print Registration Form

| dvised cours  | S0S                                                |                |                                       |
|---------------|----------------------------------------------------|----------------|---------------------------------------|
| Advisor Notes | S.                                                 |                |                                       |
| Course Part   | Course                                             | Priority Order | Notes                                 |
| ACCT202       | Principles of Accounting (2)                       | 0              | Faculty Requirements/ Mandatory (W)   |
| ACCT430/6     | Practical Training in<br>Accounting/6              | 0              | Spec. Requirements/Mandatory (N/A)    |
| ECON202       | Introduction to Economic<br>Sciences (2)           | 0              | Faculty Requirements/ Mandatory (N/A) |
| STAT201       | Statistics for Managerial and<br>Economic Sciences | 0              | Faculty Requirements/ Mandatory (N/A) |
| MGT202        | Principles of Management (2)                       | 0              | Spec. Requirements/Electives (N/A)    |
| MIS201        | Management information<br>systems                  | 0              | Spec. Requirements/Mandatory (N/A)    |
| MKT201        | Principles of Marketing                            | 0              | Spec. Requirements/Electives (N/A)    |
| ELIIIE        | English Communication Skills<br>(1)                | o              | General Requirement (N/A)             |

#### Advising Notes Log

I confirm my receipt of the advised courses.
 Should you have any concerns please send a message to your advisor.

3. الضغط على "I confirm my receipt of the advised courses"

Submit

Go to the Registration Section

View Offered Courses for Summer 2023/2024 Take me back to the Student Services Center 4. الضغط على "Submit" Log out

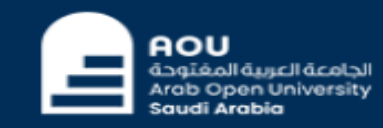

## OPEN HORIZONS For a **Brighter future**

You are logged in as

Log out

## طباعة الجدول الدراسي Print Registration Form

Advised courses Advisor Notes: Course Part Course Priority Order Notes Principles of Accounting (2) Faculty Requirements/ Mandatory (W) ACCT202 0 Practical Training in Spec. Requirements/Mandatory (N/A) ACCT430/6 0 Accounting/6 Introduction to Economic Faculty Requirements/ Mandatory (N/A) ECON202 0 Sciences (2) Statistics for Managerial and Faculty Requirements/ Mandatory (N/A) STAT201 0 Economic Sciences Principles of Management (2) Spec. Requirements/Electives (N/A) MGT202 0 Management information 0 Spec. Requirements/Mandatory (N/A) MIS201 systems Spec. Requirements/Electives (N/A) MKT201 Principles of Marketing 0 English Communication Skills EL111E 0 General Requirement (N/A)  $(\mathbf{1})$ 

## Advising Notes Log

You have confirmed your receipt of the advised courses.

Go to the Registration Section

<u>View Offered Courses for Summer 2023/2024</u> Take me back to the Student Services Center 5. الدخول الۍ. "Go To the registration section" AOU الجامعة العربية المغتوحة Arab Open University Saudi Arabia

# OPEN HORIZONS FOR A BRIGHTER FUTURE

## You are logged in as

## Log out

## Welcome to the Summer 2023/2024 Online Registration System

## Registration Mode: Registration

Instructions.

Courses Advised

## Use this page to choose your courses. To choose a course follow the steps below:

1. Click on 'View Sections' to display the sections of the course you wish to register.

2. Click on 'Enroll' to register section.

- 3. Click on 'Confirm' to finalize section registration. Click on 'Delete' if you wish to delete the section.
- 4. Click on 'Change Section' to change your section to another one of your choice.

5. You are only allowed a limited number of drops. Use them wisely.

6. Only confirmed sections will be considered as registered. Once you move to next page, non confirmed sections will be deleted.

7. Click on 'Go to Step 2' once you are done choosing your courses.

| Course Code | Course Name                                     | Category | Credits | Course Price | View Sections |
|-------------|-------------------------------------------------|----------|---------|--------------|---------------|
| ACCT202     | Principles of Accounting (2)                    |          | 3       | 1216.8 SAR   | View Sections |
| ACCT430/6   | Practical Training in Accounting/6              |          | 6       | 2433.6 SAR   | View Sections |
| ECON202     | ECON202 Introduction to Economic Sciences (2)   |          | 3       | 1216.8 SAR   | View Sections |
| ELIIIE      | English Communication Skills (1)                |          | 3       | 893.1 SAR    | View Sections |
| MGT202      | Principles of Management (2)                    |          | 3       | 1216.8 SAR   | View Sections |
| MIS201      | Management information systems                  |          | 3       | 1216.8 SAR   | View Sections |
| MKT201      | Principles of Marketing                         |          | 3       | 1216.8 SAR   | View Sections |
| STAT201     | Statistics for Managerial and Economic Sciences |          | 3       | 1216.8 SAR   | View Sections |

6. الضغط على "View Section"

> 7. اختيار الشعبة والضغط على

> > "Enroll"

## (Sections for Course ELIIIE)

| Section | Tutor                              | Tutor Schedule (Location : days (tutorial time))          |             |      |        |  |  |  |
|---------|------------------------------------|-----------------------------------------------------------|-------------|------|--------|--|--|--|
| 1301    | Hassim Abdilmo'ti S Al Takhaineh - | VC HOME 1: Weekly: [02/06/24-18/07/24] Tu; 16:00 to 18:00 | 02-Jun-2024 | Open | Enroll |  |  |  |

Please note that the tutor may change without prior notice.

Cancel my requests and take me back to the Student Services Center

Z. Click on Enroll to register section.

3. Click on 'Confirm' to finalize section registration. Click on 'Delete' if you wish to delete the section.

4. Click on 'Change Section' to change your section to another one of your choice.

5. You are only allowed a limited number of drops. Use them wisely.

6. Only confirmed sections will be considered as registered. Once you move to next page, non confirmed sections will be deleted.

7. Click on 'Go to Step 2' once you are done choosing your courses.

#### Section Successfully enrolled.

#### Courses Advised

| Course Code | Course Name                             | Category | Credits | Course Price | Coordinator               | View Sections |
|-------------|-----------------------------------------|----------|---------|--------------|---------------------------|---------------|
| ELOSS       | English Orientation Programme (Level 2) |          |         | 232 KD       | Kaldun Mohamed Nur Said - | View Sections |
| EL099       | English Orientation Programme (Level 3) |          | 0       | 232 KD       | Kaldun Mohamed Nur Said - | View Sections |

#### (Sections for Course EL098)

| Section | Schedule (Location : days (tutorial time))                        | Status | Action Type 1              |
|---------|-------------------------------------------------------------------|--------|----------------------------|
| 000     | temp: Weekly: [24/11/18-17/01/19] Fr; 21:00 to 23:00              | Open   | Change Section             |
| 101     | GE106: Weekly: [22/09/18-15/11/18] Sa;Su;Tu;We;Th; 09:00 to 11:00 | Full   |                            |
| 102     | GE106: Weekly: [22/09/18-15/11/18] Sa;Su;Tu;We;Th; 11:00 to 13:00 | Full   |                            |
| 103     | GE109: Weekly: [22/09/18-15/11/18] Sa;Su;Tu;We;Th; 09:00 to 11:00 | Open   |                            |
| 104     | GE109: Weekly: [22/09/18-15/11/18] Sa(Su)Tu;We;Th; 11:00 to 13:00 | Open   | Change Section             |
| 105     | GE105: Weekly: [22/09/18-15/11/18] Sa;Su;Tu;We;Th; 13:00 to 15:00 | Open   | Change Section             |
| 106     | GE105: Weekly: [22/09/18-15/11/18] Sa;Su;Tu;We;Th; 15:00 to 17:00 | Open   | Change Section             |
| 107     | GE105: Weekly: [22/09/18-15/11/18] Sa;Su;Tu;We;Th; 17:00 to 19:00 | Open   | Change Section             |
| 108     | GE105: Weekly: [22/09/18-15/11/18] Sa;Su;Tu;We;Th; 19:00 to 21:00 | Open   | Change Section             |
| 109     | GE109: Weekly: [22/09/18-15/11/18] Sa;Su;Tu;We;Th; 19:00 to 21:00 | Open   | Change Section             |
| 301     | temp: Weekly: [24/11/18-17/01/19] Sa;Su;Mo;Tu;Th; 11:00 to 13:00  | Open   | Unavailable Change Section |
| 302     | temp: Weekly: [24/11/18-17/01/19] Sa;Su;Mo;Tu;Th; 15:00 to 17:00  | Open   | Unavailable Change Section |
| 303     | temp: Weekly: [24/11/18-17/01/19] Sa;Su;Mo;Tu;Th; 19:00 to 21:00  | Open   | Unavailable Change Section |

Please note that the tutor may change without prior notice.

#### Courses Registered

| Course<br>Code | Section | Credits | Price | Books<br>Price | Schedule (Location : days<br>(tutorial time)) | Coordinator                | Status        | Status Date             | Action<br>Type 1 | Action<br>Type 2 |
|----------------|---------|---------|-------|----------------|-----------------------------------------------|----------------------------|---------------|-------------------------|------------------|------------------|
| EL098          | 103     | 0       | 0 KD  | 0 KD           | GE109 : Tu,We,Th,Sa,Su: (09:00 -<br>11:00)    | Kaldun Mohamed Nur<br>Said | Not Confirmed | 9/3/2018<br>11:03:08 AM | Confirm          | Delete           |

#### Go to Step 2 (Financial)

Cancel my requests and take me back to the Student Services Center

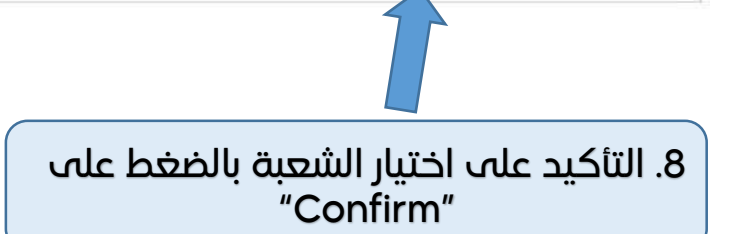

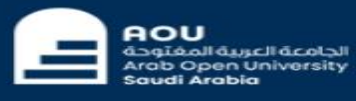

## OPEN HORIZONS FOR A BRIGHTER FUTURE

## Welcome to the First 2018/2019 Online Registration System

#### **Registration Mode: Registration**

#### Instructions

- Use this page to choose your courses. To choose a course follow the steps below:
- 1. Click on 'View Sections' to display the sections of the course you wish to register.
- 2. Click on 'Enroll' to register section.
- 3. Click on 'Confirm' to finalize section registration. Click on 'Delete' if you wish to delete the section.
- 4. Click on 'Change Section' to change your section to another one of your choice.
- 5. You are only allowed a limited number of drops. Use them wisely.
- 6. Only confirmed sections will be considered as registered. Once you move to next page, non confirmed sections will be deleted.
- 7. Click on 'Go to Step 2' once you are done choosing your courses.

#### Courses Advised

| Course Code | Course Name                             | Category | Credits | Course Price | Coordinator               | View Sections |
|-------------|-----------------------------------------|----------|---------|--------------|---------------------------|---------------|
| EL098       | English Orientation Programme (Level 2) |          | 0       | 232 KD       | Kaldun Mohamed Nur Said - | View Sections |
| EL099       | English Orientation Programme (Level 3) |          | 0       | 232 KD       | Kaldun Mohamed Nur Said - | View Sections |

Courses Registered

| Course<br>Code | Section | Credits | Price  | Books<br>Price | Schedule (Location : days<br>(tutorial time)) | Coordinator                | Status   | Status Date             | Action<br>Type 1 | Action<br>Type 2 |
|----------------|---------|---------|--------|----------------|-----------------------------------------------|----------------------------|----------|-------------------------|------------------|------------------|
| EL098          | 206     | 0       | 232 KD | 22 KD          | GW606 : Tu,We,Th,Sa,Su: (11:00 -<br>13:00)    | Kaldun Mohamed Nur<br>Said | Enrolled | 9/3/2018<br>10:45:46 AM |                  | Drop             |
| EL099          | 000     | 0       | 232 KD | 22 KD          | N/A : Fr: (21:00 - 23:00)                     | Kaldun Mohamed Nur<br>Said | Enrolled | 9/3/2018<br>10:45:57 AM |                  | Drop             |

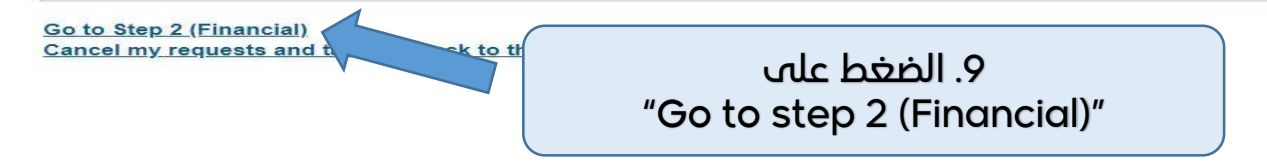

|                                     | -Requested Cour   | 505                                                                                  |                         |                              |                         |                                                                                                    |
|-------------------------------------|-------------------|--------------------------------------------------------------------------------------|-------------------------|------------------------------|-------------------------|----------------------------------------------------------------------------------------------------|
|                                     | Course Code       | Category                                                                             | Credits                 | Course Price                 | Section                 | Schedule (Location : days (tutorial time)) Status                                                                                                    |
|                                     | ACCT202           | Faculty Requirements/<br>Mandatory                                                   | 3                       | 1217 SAR                     | 1301                    | Weekly: 02/Jun/2024-18/Jul/2024: VC HOME 1: Tu,We: (10:00 -<br>12:00)                                                                                                    |
|                                     |                   | ,                                                                                    |                         |                              |                         |                                                                                                    |
|                                     | Semester Tuition  | Fees                                                                                 |                         |                              |                         |                                                                                                    |
|                                     | Listed below is a | view of your tuition summary                                                         | for this se             | mester                       |                         | Amount                                                                                                    |
|                                     |                   | 90 SAR                                                                               |                         |                              |                         |                                                                                                    |
|                                     |                   | Course                                                                               | Fees                    |                              |                         | 1217 SAR                                                                                                    |
|                                     |                   | Registrat<br>Student Ai                                                              | on Fees                 |                              |                         | 469 SAR<br>23 SAP                                                                                                    |
|                                     |                   | Technical Services and                                                               | Electroni               | c Resources                  |                         | 563 SAR                                                                                                    |
|                                     |                   | Total to I                                                                           | oe paid                 |                              |                         | 2362 SAR                                                                                                    |
| וומפמ צוויט. וו                     | _Payments         |                                                                                      |                         |                              |                         |                                                                                                    |
| "I confirm I have read the below )  | Please select the | number of payments you wi                                                            | sh to divid             | e the tuition (              | on One i                | Payment - دفعة كاملة 🖌                                                                                                    |
| paragraph (Mandatory to             | (Payment Detail   | s / schedule)                                                                        |                         | Pa                           | yment De                | Itali                                                                                                    |
| proceed to step 3)"                 |                   |                                                                                      |                         | One Pay                      | ment - ö:               | دفعة واحد                                                                                                    |
|                                     |                   |                                                                                      |                         | لقبول                        | الالتحاق واا            | رسوم.                                                                                                    |
|                                     |                   | read the below paragraph ()                                                          | Iandaton                | to proceed!                  | (n sten 3)              |                                                                                                    |
|                                     |                   |                                                                                      | ,                       |                              |                         |                                                                                                    |
|                                     |                   |                                                                                      |                         |                              |                         | سداد الرسوم :                                                                                                    |
|                                     | عن طريق نظام      | :فع المباشر او خلال 12 ساعة :<br>ر التحويل البنكي للحساب                             | ن طريق الا<br>: عن طريق | بط مباشرة عر<br>يدحال السداد | ط التقسر<br>جدول ف      | <ul> <li>يجب سداد كامل الرسوم او القسط الاول لمن تنطبق عليهم شرو<br/>سداد. ويتم حذف الجداول تلقائيا في حالة عدم الدفع.</li> <li>لا تقبل التحويلات البنكية الله حسابات الجامعه ولن يتم تفعيل ال</li> </ul> |
|                                     |                   |                                                                                      |                         |                              |                         | التقسيط:                                                                                                    |
|                                     |                   |                                                                                      |                         |                              |                         | <ul> <li>يمكن تقسيط الرسوم بدفعتين وفقا للمعايير التاليه:</li> </ul>                                                                                                    |
|                                     |                   |                                                                                      |                         |                              |                         | ۱. انحاز اکثر من ۲۰ ساعه بنداد                                                                                                    |
|                                     |                   |                                                                                      | . ככס                   | المقاعد المد                 | أه اكمال                | 2. المعدل التراكمي اكثر من أ<br>3. اولوية التسحيل ينظام التقسيط حسب التقويم الدراسي المعلن                                                                                                    |
|                                     |                   |                                                                                      |                         |                              | 0 5                     |                                                                                                    |
|                                     | Paying the Fees:  |                                                                                      |                         |                              |                         |                                                                                                    |
|                                     | Paying the        | total fees or the first installme                                                    | ent are a r             | nust for who                 | ever mee                | t the conditions of installment directly which is by direct paying or 12                                                                                                    |
|                                     | Bank trans        | ition via Sadad System. The ac<br>fers to university accounts an<br>ersity accounts. | ademic s<br>a not acce  | chedule sha<br>pted. The scl | l be autor<br>hedule wi | matically deleted in case of not paying.<br>Il not be activated in the event of payment through the bank transfer                                                                                         |
|                                     | Installment:      | /                                                                                    |                         |                              |                         |                                                                                                    |
| ١١. الضغط على                       | The fees of       | an be paid in two installments                                                       | accordin                | a to the follow              | vina crite              | ria:                                                                                                    |
| "Go to Step 3 (Final Step) to Print | 1 Accomplis       | bing more than 20 bours such                                                         | essfully                | 9 10 110 1010                | and only                |                                                                                                    |
| the Payment Schedule"               | 2. The GPA is     | more than 2                                                                          |                         |                              |                         | ennergian de setender estre constation of escalification to                                                                                                    |

> Go to Step 3 (Final Step) to Print the Payment Schedule Take me back to the registration page

AOU Amount: 469.00 SA Card Number CVV\* Expiry Date ĒQ MM/YY Card Holder Name PAY

AOU

You are logged in as Log out ROU **Online Payment** يمكن الدفع عن طريق <u>سداد</u> رقم المفوتر 017، رقم المشترك (الرقم الجامعي) وكتابة المبلغ المطلوب دفعه. Instructions: "You can pay the required fees using SADAD Service, the Use this page to choose your registration and/or tuition fees you want subscription number is your Applicant id or your AOU Select from the grid the slip you should pay and fill in the form your per Student\_id, you must write the amount to be paid" طباعة الحدول الدراسي Print Registration Form Slips عزيزى الطالب يحب سداد كامل الرسوم او القسط الاول لمن تنظيق عليهم شروط التقسيط مباشرة عن طريق الدفع الإلكتروني أو خلال 12 ساعة عن طريق نظام سداد. وإلا سيتم حذف الحداول تلقائيا Amount Remaining Description 469.00 SAR 469.00 SAR دفعة واحدة - 2023/2024 Summer Slip: One Payment 12. الضغط على "Pay" PAY لدفع الرسوم

> ملاحظة: يجب سداد كامل الرسوم او القسط الاول لمن تنطبق عليهم شروط التقسيط مباشرة عن طريق الدفع المباشر او عن طريق نظام سداد خلال 12 ساعة وإلا سيتم حذف الجدول تلقائيا.

**OPEN** HORIZONS FOR A BRIGHTER FUTURE

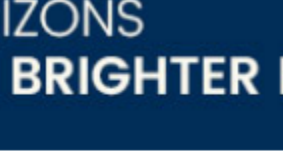

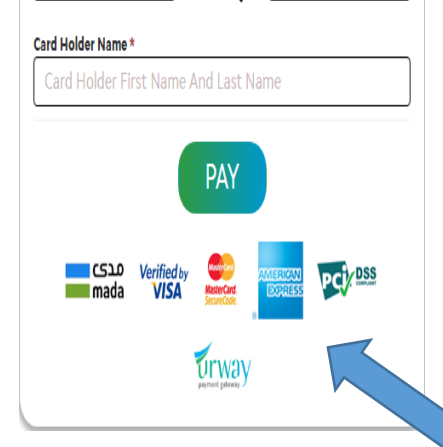